## How to create a survey in Courseworks/Canvas

## Quiz creation and options

1. Go to your course page in Courseworks/Canvas and open the Quizzes link:

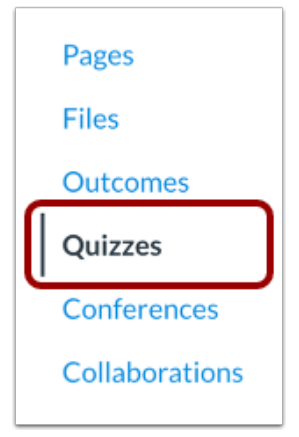

2. Click the + Quiz button in the top-right corner:

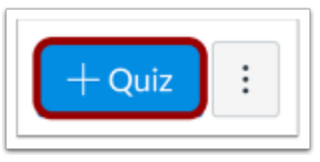

3. Provide the title (1) and description/instructions (2):

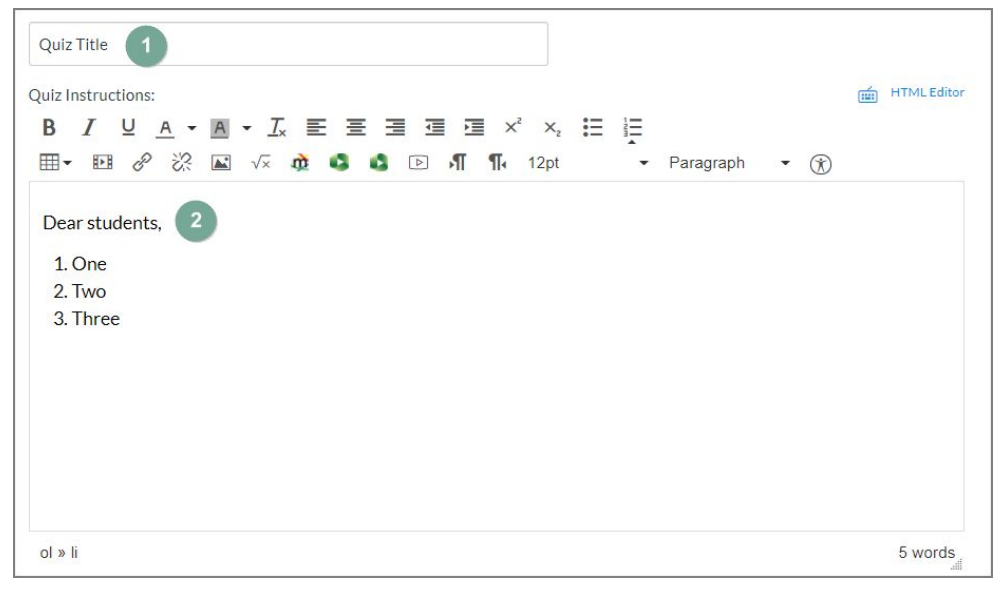

4. Select Ungraded Survey under Quiz Type:

| Quiz Tuno | And the second second se |   |
|-----------|----------------------------------------------------------------------------------------------------|---|
| Quiz Type | Ungraded Survey                                                                                                    | • |

5. Under **Options**, select **Keep Submissions Anonymous**, and deselect **Let Students See Their Quiz Responses**. The options should look like below:

| Options                                 |                                                               |
|-----------------------------------------|---------------------------------------------------------------|
| Shuffle Answers                         |                                                               |
| Time Limit                              | Minutes                                                       |
| Keep Submissions Ar                     | ionymous                                                      |
| Allow Multiple Atte                     | empts                                                         |
| Let Students See T<br>Marked in Student | neir Quiz Responses (Incorrect Questions Will Be<br>Feedback) |
| Show one question                       | at a time                                                     |

6. Under **Assign**, select the due date and availability as needed:

| Assign | Assign to            |  |
|--------|----------------------|--|
|        | Everyone X           |  |
|        | Due                  |  |
|        |                      |  |
|        | Available from Until |  |
|        |                      |  |

7. Click Save:

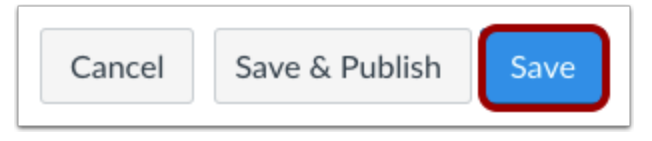

## Adding questions

1. At the top of the page, switch to the **Questions** tab:

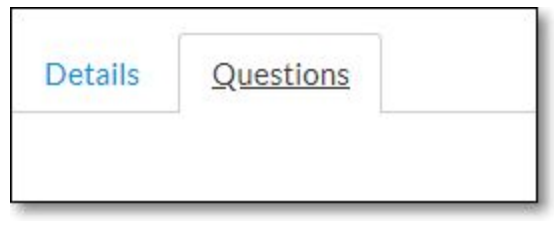

2. Click on New Question:

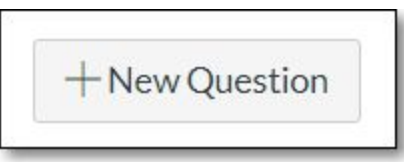

3. Scale questions can be implemented as a **Multiple Choice** question (Open text questions can be implemented as an **Essay Question**):

| Question | Multiple Choice | v |
|----------|-----------------|---|
|----------|-----------------|---|

4. Enter the question text:

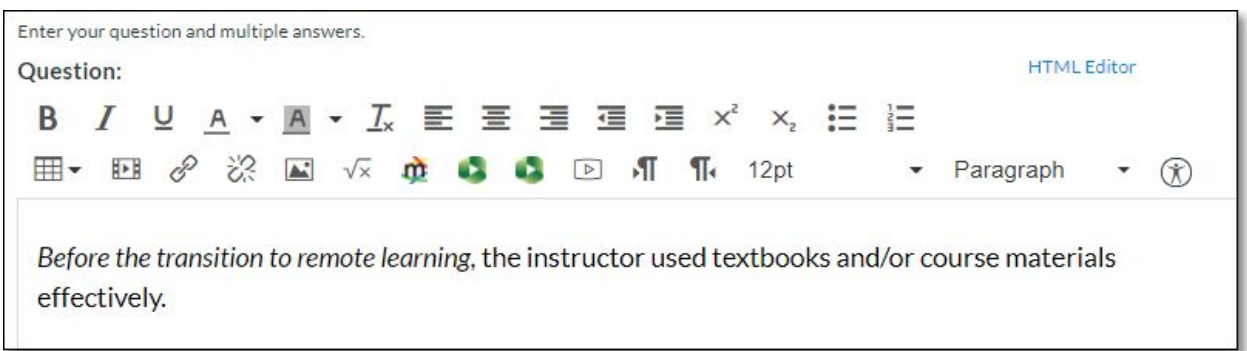

5. Enter the answers:

| Answers:        |                            |
|-----------------|----------------------------|
| Possible Answer | Agree                      |
| Possible Answer | Neither agree nor disagree |
| Possible Answer | Disagree                   |
| Possible Answer | N/A                        |

6. Click Update Question:

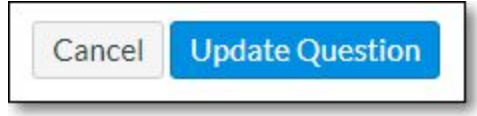

7. The question will now appear in the list of all survey questions:

| Question                                                                                                    | 1 pts |
|----------------------------------------------------------------------------------------------------|-------|
| Before the transition to remote learning, the instructor used textbooks and/or course materials effectively. |       |
|                                                                                                    |       |

- 8. Add any other questions that you wish to ask.
- 9. **Save** the survey. Don't click Save & Publish if you're not ready for students to see the quiz.

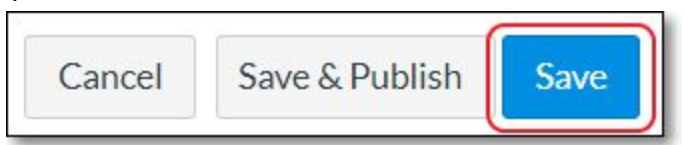

10. Click **Preview** to see how the quiz will appear to students:

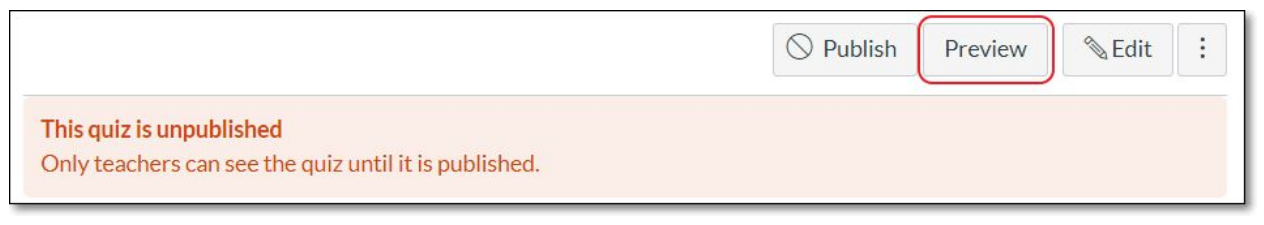

11. Once you are ready to make the quiz available, click on **Publish**:

|                                                                                          | O Publish | Preview | No. Edit | : |
|------------------------------------------------------------------------------------------|-----------|---------|----------|---|
| <b>This quiz is unpublished</b><br>Only teachers can see the quiz until it is published. |           |         |          |   |